## Install Raid1

### Hardware configuration

- MB : ASUS M2N32 Workstation Professional
- CPU: Athlon 64 X2 5600+
- HD : 2xWD 74GB Raptor, 2xSamsung 2TB, 2xSamsung 1TB
- RAM: 4 GB DDR2-6400
- Usage: Server

#### Desired configuration of the disks

| hdd | partition | raid1 | lvm           | mount point |
|-----|-----------|-------|---------------|-------------|
| sda | sda1      | md4   | -             | /           |
| sdb | sdb1      | md4   |               |             |
| sda | sda3      | md1   | -             | swap        |
| sdb | sdb3      | md1   |               |             |
| sda | sda2      | md3   | -             | -           |
| sdb | sdb2      | md3   |               |             |
| sdc | sdc1      | md5   | vg1, lv1, lv2 | /home, /srv |
| sdd | sdd1      | md5   |               |             |
| sde | sde1      | md2   | vg2, lv3      | /backup     |
| sdf | sdf1      | md2   | vg2, lv3      | /backup     |

md3 is the previous system partition, not mounted. To be used when upgrading the operating system.

### **Install Base**

- 1. Install Kubuntu Edgy (6.10) Alternate Install: F6-F6-Expert Mode
- 2. Install Ubuntu Hardy (8.04) Alternate Install: F6-F6-Expert Mode
- 3. Install Raid1 with MD package activated
- 4. DO NOT install LVM during initial setup
- 5. Boot into KDE from HD
- Note: if MD oder LVM already activated before and need clean: 2nd shell (Alt-F2) > mdadm manage - -stop md0 > mdadm - -manage - -remove md0 before writing to disk in partitioner

### Check wether all volumes get mounted during system boot

to check wether root and swap are mounted, enter:

mount free -m -t

to check mismatching uuid's, enter:

# ls -la /dev/disk/by-uuid cat /etc/fstab

to fix, do:

vim /etc/fstab

replace the uuid's found in fstab with the ones found in /dev/disk. Make sure you copy the correct uuid (md0, md1) to the respective entry in fstab.

From: https://wiki.condrau.com/ - **Bernard's Wiki** 

Permanent link: https://wiki.condrau.com/kub610:gemmd

Last update: 2020/06/21 18:20

Bernard's Wiki - https://wiki.condrau.com/

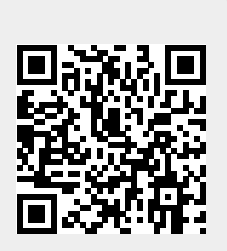

2/2